# Managing products in the IDERA Dashboard

The IDERA Dashboard hosts IDERA products that register with the Dashboard. Click the **Manage Products** option in the Administration view to open the respective window.

In the Manage Products window you can perform the following actions on registered products:

### **Edit a Product**

To edit a product, select it from the Products list. The Dashboard displays the settings for the selected product on the panel to the right. Make the necessary modifications and click **SAVE**.

| MANAGE PRO          | DUCTS            |                    |                          |                    |                        |                                      |      |       |                 |
|---------------------|------------------|--------------------|--------------------------|--------------------|------------------------|--------------------------------------|------|-------|-----------------|
| SEARCH: Search prod | ucts by name her | e                  |                          |                    | Edit Product           |                                      |      |       |                 |
| Register a Product  |                  |                    |                          |                    |                        |                                      |      |       |                 |
| Product             | Version          | Registered         | Location                 | Credentials        | Product Name           | SQLBI(demo)                          |      |       |                 |
| IderaDashboard      | 3.0.1.48         | May 24, 2016 01:29 | CH-SP2010-1              | SIMPSONS\Administ  | Instance Name          | demo                                 |      |       |                 |
| O SQLBI(demo)       | 2.1.0.22         | May 24, 2016 01:28 | http://CH-SP2010-1:9277/ | simpsons\administr |                        |                                      |      |       |                 |
|                     |                  |                    |                          |                    | Version                | 2.1.0.22                             |      |       |                 |
|                     |                  |                    |                          |                    | Registered             | May 24, 2016 01:28 PM                |      |       |                 |
|                     |                  |                    |                          |                    | Location               | http://CH-SP2010-1:9277/SQLBI/v1     |      |       |                 |
|                     |                  |                    |                          |                    | Connection User        | simpsons\administrator               |      |       |                 |
|                     |                  |                    |                          |                    | Connection<br>Password | To continue enter the password here. |      |       |                 |
|                     |                  |                    |                          |                    |                        |                                      |      |       |                 |
|                     |                  |                    |                          |                    |                        |                                      |      |       |                 |
|                     |                  |                    |                          |                    |                        | Cancel                               | Save | elete | Migrate product |
|                     |                  |                    |                          |                    |                        |                                      |      |       |                 |

#### **Delete a Product**

To remove a product, select it from the Products list and click **Delete** on the panel to the right. A confirmation dialog displays; click **YES** to remove or **NO** to cancel.

## **Migrate Product**

Allows you to migrate the registered product to a different IDERA Dashboard. Select the product from the Products list and click **Migrate product**.

| MIGRATE T     | O DIFFERENT IDERA DASHBOARI |    |
|---------------|-----------------------------|----|
| Host :        |                             |    |
| Port :        | 9292                        |    |
| Dashboard Adm | ninistrator :               |    |
| Username :    |                             |    |
| Password :    |                             |    |
|               |                             |    |
|               | Migrate Canc                | el |

Fill in the requested information and click Migrate.

# **Register a Product**

The IDERA CWF 3.0 allows you to Register a Product. Click **Register a Product** to display the configuration settings.

| MANAGE PRODUCTS                      |          |                    |                          |                                  |                    |                                                                                                    |                 |  |  |
|--------------------------------------|----------|--------------------|--------------------------|----------------------------------|--------------------|----------------------------------------------------------------------------------------------------|-----------------|--|--|
| SEARCH: Search products by name here |          |                    |                          | Add a Product to Idera Dashboard |                    |                                                                                                    |                 |  |  |
| Register a Product                   |          |                    |                          |                                  | Product :          | •                                                                                                    |                 |  |  |
| Product                              | Version  | Registered         | Location                 | Credentials                      | Display Name :     |                                                                                                    | -               |  |  |
| IderaDashboard                       | 3.0.1.48 | May 24, 2016 01:29 | CH-SP2010-1              | SIMPSONS\Administ                | Display Name .     |                                                                                                    |                 |  |  |
| SQLBI(demo)                          | 2.1.0.22 | May 24, 2016 01:28 | http://CH-SP2010-1:9277/ | simpsons\administr               |                    | different instances of the same product, if<br>you have multiple installs. We recommend<br>display name using location or function.<br>"DiagnosticManagerVest" or<br>"DiagnosticManagerProd". |                 |  |  |
|                                      |          |                    |                          |                                  | Host :             |                                                                                                    |                 |  |  |
|                                      |          |                    |                          |                                  | Port :             |                                                                                                    |                 |  |  |
|                                      |          |                    |                          |                                  | Product Administra | ator                                                                                                    |                 |  |  |
|                                      |          |                    |                          |                                  | User Name :        |                                                                                                    |                 |  |  |
|                                      |          |                    |                          |                                  | Password:          |                                                                                                    |                 |  |  |
|                                      |          |                    |                          |                                  |                    |                                                                                                    |                 |  |  |
|                                      |          |                    |                          |                                  |                    |                                                                                                    |                 |  |  |
|                                      |          |                    |                          |                                  |                    |                                                                                                    | Cancel Register |  |  |

Type all the requested information and click Register.

IDERA | Products | Purchase | Support | Community | Resources | About Us | Legal